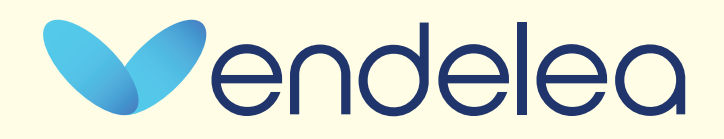

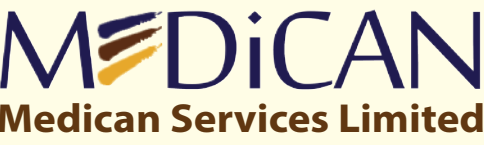

4th Floor, Devan Plaza, Cross Way, Westlands P. O. Box 48108-00100, Nairobi Phone: +254 20 785 0785 / +254 799 752 830

## **MEMBER HANDBOOK**

Member Guide

## **MPDiCAN**

Endelea Advantage

MEDICAN SERVICES LIMITED Version Updated: August 2020

Affordable . Accessible . Quality Healthcare

SECTION 01

MEMBER GUIDE

Endelea Advantage

| STEP               | How To Register                                                                                                    |                                                                                                    |
|--------------------|----------------------------------------------------------------------------------------------------|----------------------------------------------------------------------------------------------------|
| 01<br>Registration | 1. Register using online member information<br>form<br>endeleaplan.com/advantage/member-form/<br>Select Online Form, complete & submit online<br>OR go to Step 2 for downloadable form | 2. Download member information form from<br>endeleaplan.com/advantage/member-form/<br>Fill the form, sign and send to<br>Email memberservice@endeleaplan.com or<br>WhatsApp @ 0748 201 428 |
|                    | 3. Make payment for required minimum amount (or any preferred higher amount) depending on the number of dependants                                                                     | 4. Endelea Support team will contact you within 24hrs (working day) to complete registration                                                                                               |
| Endelea            | 5. You will receive SMS / Email notification<br>confirming registration completion,<br>Member Number(s) and date when medical<br>card(s) will be ready                                 | 6. Medical cards are processed within 72hrs<br>(3 working days) upon registration comple-<br>tion. You will receive SMS / Email confirming<br>medical card is ready                        |
|                    | 7. Collect medical card or request delivery for bulk orders                                                                                                    | 8. Use medical card to access outpatient services at partner healthcare facilities                                                                                                    |

| Add / Remove Dependants/Members                                                                                                    |                                                                                                    |                                      |  |
|----------------------------------------------------------------------------------------------------|----------------------------------------------------------------------------------------------------|--------------------------------------|--|
| 1. Complete online Change of Dependants or<br>Change of Members form (Corporate/Group)<br>endeleaplan.com/advantage/change-form/<br>Select Online Form, complete & submit<br>online<br>OR go to Step 2 for downloadable form | 2. Download Change of Dependants or<br>Change of Members form (for Corporate/<br>Group) from endeleaplan.com/advan-<br>tage/change-form/ Fill the form, sign and<br>send to Email<br>memberservice@endeleaplan.com or<br>WhatsApp @ 0748 201 428 | Add/Remove<br>Dependants/<br>Members |  |
| 3. Make payment for required minimum<br>amount (or any preferred higher amount)<br>depending on the number of additional<br>members                                                                                          | 4. Endelea Support team will contact you within 24hrs (working day) to complete registration                                                                                                    | Endelea                              |  |
| 5. You will receive SMS / Email notification confirming registration completion, Member Number(s) and date when medical card(s) will be ready                                                                                | 6. Medical cards are processed within 72hrs (3<br>working days) upon registration completion.<br>You will receive SMS / Email confirming medi-<br>cal card is ready                                                                              | Lindeica                             |  |
| 7. Collect medical card or request delivery for bulk orders                                                                                                    | 8. Use medical card to access outpatient services at partner healthcare facilities                                                                                                    |                                      |  |

| 03                                                      | Replenish Or Increase Funds                                                                                                    |                                                                                                    |  |
|---------------------------------------------------------|----------------------------------------------------------------------------------------------------|----------------------------------------------------------------------------------------------------|--|
| Replenish<br>or<br>Increase<br>Funds<br>(\$)<br>Endelea | <ol> <li>Make payment using any of the options:         <ol> <li>Dial *251# on mobile phone using the<br/>number registered and following<br/>on-screen steps to make payment under<br/>Endelea Advantage option on the<br/>USSD menu; or</li> <li>Directly send money to M-PESA Paybill<br/>Number 386562 with Member Number<br/>input as account number; or</li> <li>Pay into the Company bank account<br/>and quoting Member Number</li> </ol> </li> </ol> | 2. The member account balance is automati-<br>cally updated under option i & ii.<br>Option iii takes 24hrs (working day) after<br>payment has reflected in the Company bank<br>account in order for the member account<br>balance update to be completed. |  |
|                                                         | 3. You will receive SMS notification confirm-<br>ing new account balance                                                                                                    | 4. Access more outpatient services at partner healthcare facilities using issued card                                                                                                    |  |

Endelea Advantage

## **MEMBER GUIDE**

|                                                                                                    | Reallocate benefits to members (Corporate/Group)                                                                                           |                                                           |                                                                                                 |                              |  |
|----------------------------------------------------------------------------------------------------|----------------------------------------------------------------------------------------------------|-----------------------------------------------------------|-------------------------------------------------------------------------------------------------|------------------------------|--|
| Reallocate<br>Benefits                                                                                                    | 1. Download Change of Benefit<br>endeleaplan.com/advantage/ch                                                                              | ts form from<br>nange-form/                               | 2. Fill the form, sign and send to<br>Email memberservice@endelea<br>WhatsApp @ 0748 201 428    | plan.com or                  |  |
| 3. Endelea Support team will contact you within 24hrs (working day) to complete the request                                                                                                 |                                                                                                    | contact you<br>omplete the                                | 4. You will receive SMS / Email confirming change request com                                   | notification<br>pletion      |  |
|                                                                                                    | View Account Balance                                                                                                    |                                                           |                                                                                                 |                              |  |
| 1. Dial *251# on mobile phone using the<br>number registered and follow on-screen<br>steps to view balance under Endelea Advan-<br>tage option on the USSD menu2. Le<br>end<br>acce<br>tage |                                                                                                    | 2. Log into y<br>endeleaplan<br>account bala<br>tage page | our member account online on<br>com website portal and select<br>ince view under Endelea Advan- | Account<br>Balance           |  |
| 3. Contact customer care and quote Member Number by<br>Calling on 0748 201 428 or Email at memberservice@endeleaplan.com                                                                    |                                                                                                    |                                                           |                                                                                                 |                              |  |
|                                                                                                    |                                                                                                    |                                                           |                                                                                                 | Endelea                      |  |
| View Healthcare Providers' List                                                                                                    |                                                                                                    |                                                           |                                                                                                 |                              |  |
| Healthcare<br>Providers'                                                                                                    | <b>1.</b> Dial <b>*251#</b> and select Claim main menu then Check Provide                                                                  | under USSD<br>r List                                      | <b>2.</b> Visit online using the link for u ners: endeleaplan.com/advantag                      | pdated part-<br>ge/partners/ |  |
| List                                                                                                    | <b>3.</b> Contact customer care and quote Member Number by Calling on <b>0748 201 428</b> or Email at <b>memberservice@endeleaplan.com</b> |                                                           |                                                                                                 |                              |  |
| Endelea                                                                                                    |                                                                                                    |                                                           |                                                                                                 |                              |  |
| Access Medical Services                                                                                                    |                                                                                                    |                                                           |                                                                                                 |                              |  |
| 1. Visit nearest or preferred healthcare facility from the current partner providers' list                                                                                                  |                                                                                                    | 2. Present m<br>healthcare s                              | nedical card of member requiring<br>ervices                                                     | Medical                      |  |
| 3. Follow healthcare provider's procedure for registration by capturing fingerprints                                                                                                    |                                                                                                    | 4. Confirm<br>being charg<br>card                         | itemised services received and ed under the Endelea Advantage                                   | Services                     |  |
| 5. Sign payment receipt document and authorize use of member medical card                                                                                                    |                                                                                                    | 6. Pay for ar<br>member's lin<br>time of serv             | ny excess amount above<br>mit or available balance at<br>ice                                    | Endelea                      |  |

| Report Lost or Faulty Cards                                                                                 |                                                                                              |  |  |  |
|----------------------------------------------------------------------------------------------------|----------------------------------------------------------------------------------------------|--|--|--|
| 1. Send card replacement request to Email<br>memberservice@endeleaplan.com<br>or<br>WhatsApp @ 0748 201 428 | 2. Endelea Support team will contact you<br>within 24hrs (working day)<br>to confirm request |  |  |  |
| 3. Make payment of KSh 400 for each card replacement                                                        | 4. Medical cards are processed within 72hrs<br>(3 working days) after payment confirmation   |  |  |  |
| 5. You will receive SMS / Email update confirming medical card is ready                                     | 6. Collect medical card or request delivery for bulk orders                                  |  |  |  |